# Forms インストールガイド

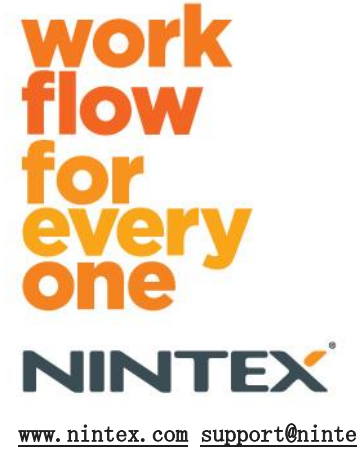

© 2012 Nintex, All rights reserved.書き損じ・脱漏を除きます。

x. com

## 目次

| システム必要条件 3                                                                           |
|--------------------------------------------------------------------------------------|
| 1.0 Nintex Forms 2010 のインストール                                                        |
| .net 4.0 のインストール (任意) 4                                                              |
| 1.1 インストーラーの実行 4                                                                     |
| 1.2 ソリューションパッケージの展開の確認4                                                              |
| 1.3 ライセンスのインポート5                                                                     |
| 2.0 データベース構成 5                                                                       |
| 2.1 データベースの構成 5                                                                      |
| 3.0 Web アプリケーションのアクティブ化 5                                                            |
| 3.1 Web アプリケーションでの Nintex Forms のアクティブ化                                              |
| 4.0 Nintex Live                                                                      |
| 4.1 Nintex Live への接続                                                                 |
| 4.2 Nintex Live Forms の構成7                                                           |
| 4.3 Mobile アクセス田 Nintov Live リレーサービス 8                                               |
| 4.5 MODILE / / L/// MINTER LIVE / V / L/                                             |
| 4.4 Nintex Live リレーサービス ユーザー再割当 (任意)                                                 |
| 4.4 Nintex Live リレーサービス ユーザー再割当 (任意)                                                 |
| 4.4 Nintex Live リレーサービス ユーザー再割当 (任意)                                                 |
| 4.4 Nintex Live リレーサービス ユーザー再割当 (任意)                                                 |
| 4.4 Nintex Live リレーサービス ユーザー再割当 (任意)                                                 |
| 4.3 Mobile アクビスカーボーを割当(任意)                                                           |
| 4.3 Mobile アクビスカーボー(日本) ビン・ダービス       6         4.4 Nintex Live リレーサービス ユーザー再割当 (任意) |
| 4.4 Nintex Live リレーサービス ユーザー再割当 (任意)                                                 |
| 4.4 Nintex Live リレーサービス ユーザー再割当 (任意)                                                 |

# システム必要条件

#### オペレーティング システム

Nintex Forms 2010 は Microsoft Windows Server 2008 または 2008 R2 にインストールす る必要があります。

#### ブラウザー クライアント

Microsoft Internet Explorer 8 以降のバージョンを推奨します。

#### ソフトウェア

Nintex Forms 2010 では、次のソフトウェアがインストールされ、正しく構成されている必要があります。

- SQL Server 2005 SP3 または SQL Server 2008
- Nintex Workflow 2010 v2.3.5.0 以降 (Nintex Forms を Nintex Workflow 2010 と 併用の場合)
- Microsoft SharePoint Foundation 2010またはMicrosoft SharePoint Server 2010

Nintex Live にフォームを発行する場合の外部または匿名ユーザーに関するインターネット サイト (FIS) 向け SharePoint Server 2010 の詳細については、ライセンス情報をご覧く ださい。

#### 任意

Nintex Mobile 統合用Nintex Live リレーサービスをホストする Web フロント エンド サ ーバーにインストール済みの .Net 4.0(詳細は付録 Aをご覧ください。)

## 1.0 Nintex Forms 2010 のインストー ル

#### .net 4.0 のインストール (任意)

Nintex Live リレーサービスをホストする Web フロント エンド サーバーに .net 4.0 を インストールしてください。これは Nintex Live の統合機能を含む Nintex Mobile との使 用にのみ適用されます (詳細は付録 Aをご覧ください)。

#### 1.1 インストーラーの実行

- ソリューションおよび機能を展開するのに十分な特権を持つ SharePoint 管理者と してサーバーにログインします。インストーラー ファイル (exe) をダブルクリッ クして [Next] (次へ) をクリックします。
- 2. 使用許諾契約書に目を通します。インストールを続けるには、 [I Agree] (同意します)を選択する必要があります。 [Next] (次へ)をクリックします。
- SharePoint に今すぐソリューションを追加するか(推奨)、後で SharePoint Power Shell を使用してインストールするか(詳細設定)を選択します。 [Next] (次へ) をクリックします。
- 4. Nintex Live をインストールするかどうかを選択します。これにより Nintex Live Framework と、Nintex Live への接続に必要な証明書がインストールされます。

注: Nintex Live の使用方法については、<u>http://www.nintex.com/licensing</u> のNintex ラ イセンス情報をご覧ください。 また、Nintex Live の構成方法についての詳細はセクショ ン 4.0をお読みください。

- 5. 続行する準備ができたというメッセージが表示されます。 [Next] (次へ) をクリッ クします。
- 6. ステップ3で「ソリューションの追加」を選択すると、インストールの手順がメッセ ージウィンドウに表示されます。
- 少し経つと [Installation Complete] (インストール完了) メッセージが表示され ます。 [Close] (閉じる) ボタンをクリックします。SharePoint Central Administ ration がバックグラウンドで読み込まれているはずです。

注: Nintex Live と Nintex Forms をマルチサーバー ファームにインストールしている場 合、インストール処理中に [RPC サーバーを使用できません] というエラーメッセージが表示される場合があります。トラブルシューティングについては、付録 B を参照してください。

## 1.2 ソリューションパッケージの展開の確認

1. [サーバーの全体管理]ページに移動して[システム設定]をクリックします。

2. 「nintexforms2010.wsp」と「Nintexforms2010Core.wsp」が展開されているのを確 認します。

## 1.3 ライセンスのインポート

本製品の全機能をご使用になりたい場合は、Nintex 発行の Nintex Forms 2010 ライセンス ファイルが必要です。このライセンスは、完全版製品ライセンスでも評価版ライセンスでも 結構です。ライセンスファイルは SharePoint の [サーバーの全体管理] にインポートする 必要があります。

- 1. [サーバーの全体管理]ページに移動して [Nintex Forms の管理]を選択します。 [ライセンス]をクリックします。
- 2. Nintex [ライセンス] ページの [インポート] ボタンをクリックします。
- 3. [参照] ボタンをクリックしてライセンスファイルを見つけます。ファイルが見つ かったら [インポート] ボタンをクリックします。
- 4. [ライセンス] 情報が表示されます。 [OK] をクリックします。

これで Nintex Forms 2010 のデータベース構成に進むことができます。

## 2.0 データベース構成

#### 2.1 データベースの構成

- [サーバーの全体管理]ページに移動して [Nintex Forms の管理]を選択します。
   [データベースの管理]をクリックします。
- 2. このステップにより、 Nintex Forms の構成とアプリケーション設定を保存するデ ータベースが作成されます。必要に応じて設定を編集するか、 [OK] をクリックし て既定の設定をそのまま使用します。

# 3.0 Web アプリケーションのアクティ ブ化

- 3.1 Web アプリケーションでの Nintex Forms のアクティブ化
  - 1. [サーバーの全体管理]ページに移動して [アプリケーション構成の管理] をクリ ックします。
  - 2. [Web アプリケーション] セクションの [Web アプリケーションの管理] をクリッ クします。

3. Nintex Forms 2010 の機能をアクティブ化する Web アプリケーションを選択します。

(例:SharePoint - 80)

- 4. [Web アプリケーション] リボン上にある [機能の管理] ボタンをクリックしま す。
- 5. [Nintex Forms 2010] セクションの [アクティブ化] ボタンをクリックします。
- 6. 少し待つとページが更新され、ステータスが [アクティブ] になります。 [OK] を クリックします。

# 4.0 Nintex Live

Nintex Live Forms 機能を使用すると、サードパーティの認証プロバイダによる匿名または 安全なアクセスにより、フォーム デザイナが指定したフォームを Nintex Live を通じてイ ンターネット上のユーザーが使用できるようになります。

注: Nintex Live フレームワークと Nintex Live への接続を有効化するための証明書を事 前にインストールしておく必要があります。上記セクション 1.1の手順 5 で「Nintex Live のインストール」を行わなかった場合は、「nintexlivecore.wsp」を手動でインストール・ 展開し、[証明書] フォルダから全ての証明書をインポートしてください。「nintexliveco re.wsp」と「証明書] フォルダは、Nintex Forms 2010 インストール フォルダに含まれて います。

**重要**:SharePoint の [サーバーの全体管理] をホストしないコンピューターに Nintex For ms 2010 をインストールした場合、Nintex Live の使用には以下の追加ステップが必要とな ります。SharePoint の [サーバーの全体管理] をホストするサーバーにログオンし、 Shar ePoint PowerShell コマンド プロンプトを開いて次のコマンドを実行してください: *install-liveservice* 

これにより Nintex Live の構成の準備が整います。

#### 4.1 Nintex Live への接続

Nintex Live フレームワークは、 Nintex Live との通信にインターネット接続を必要とします。

- [サーバーの全体管理]ページに移動して [Nintex Live 管理] を選択します。
   [接続設定] をクリックします。
- 2. [Nintex Live] セクションの [テスト接続] をクリックします。
- 3. Nintex Live への接続が確立可能な場合は、[接続成功] というメッセージが [テ スト接続] ボタンの下に表示されます。

注:お使いのネットワークでインターネット接続にプロキシサーバーが必要な場合は、[プ ロキシサーバー] セクションにサーバーの詳細情報を入力してください。これらの設定は N intex Live フレームワークに特定のものであり、インターネット接続が許可される唯一の アプリケーションとなります。

#### 4.2 Nintex Live Forms の構成

- [サーバーの全体管理]ページに移動して [Nintex Forms の管理] を選択します。
   [Live Forms 設定] をクリックします。
- 2. [Nintex Live Forms を有効にする]のセクションで、[有効化]ボタンをクリックします。

 インターネット上の匿名ユーザーによる Live Forms 送信を許可する場合は、 [匿 名フォーム送信を許可する] セクションの [はい] を選択します。警告ダイアログ で [OK] をクリックします。

注:匿名のフォーム送信を許可するには、Microsoft サーバーのインターネット ライセン スが必要になることがあります。

#### 4.3 Mobile アクセス用 Nintex Live リレーサービス

- 1. [サーバーの全体管理]ページに移動して [アプリケーション構成の管理] をクリ ックします。 [サーバーのサービスの管理] をクリックします。
- 2. [Nintex Forms 互換性リレーサービス] を見つけ、 [開始] リンクをクリックします。
- 3. [Nintex Live リレーサービス]を見つけ、「開始」リンクをクリックします。
- 4. [Nintex Forms 管理]、[Live Mobileアクセス管理]の順にクリックします。
- 5. [有効にする] をクリックして、ファームをMobileアクセス用 Nintex Live に登録 します。

注:お使いのSharePoint サーバーがファイアウォール保護下にあるか、ネットワークにプ ロキシ サーバー設定がある場合は、付録 C を参照してください。

#### 4.4 Nintex Live リレーサービス ユーザー再割当(任意)

Nintex Live バージョン1.1.2以降では、Nintex Live リレーサービスと Nintex Forms 互 換性リレーサービスを実行する管理ユーザーアカウントを変更することができます。

- 1. [サーバーの全体管理] ページに移動して [セキュリティ] をクリックします。 [サービス アカウントの構成] をクリックします。
- 最初のドロップダウンメニューで [Windowsサービス-Nintex Live リレーサービス] または [Windowsサービス-Nintex Forms 互換性リレーサービス] を選択します。
- 3. [このコンポーネントのアカウントを選択] ドロップダウンメニューにあるユーザ ーを適宜選択し、[OK] をクリックします。

注:このサービスを実行する管理ユーザーは、Nintex Forms と Nintex Workflow データベ ースへのアクセス権限と、Nintex Live サービスが使用することのある SharePoint リスト と Web アプリケーションへのアクセス権限があるのを確認してください。また、管理ユー ザーはファームのファーム管理グループに所属していなければなりません。

# 5.0 機能のアクティブ化

## 5.1 サイト コレクションのアクティブ化

- 1. Nintex Forms 2010 機能をアクティブ化するには、最上位サイト レベルのホームペ ージに移動し、 [サイト アクション] > [サイト設定] の順にクリックします。
- 2. [サイト コレクションの管理] で [サイト コレクションの機能] をクリックします。
- 3. [Nintex Forms 2010 必須機能] セクションの [アクティブ化] ボタンをクリック します。
- 4. 少し待つとページが更新され、ステータスが [アクティブ] になります。
- SharePoint リスト フォームのデザインに Nintex Forms 2010 を使用する場合は、 [SharePoint List Forms 向けNintex Forms 2010] セクションの [アクティブ化] ボタンをクリックします。
- 6. フォーム デザイナが Nintex Live にフォームを発行できるようにするには、 [Nin tex Live Forms] セクションの [アクティブ化] ボタンをクリックします。
- このサイト コレクション内のサイトにある Nintex Workflow 2010 で、Nintex For ms 2010 を使用して開始フォームやタスク フォームをデザインするには、 [Nintex Workflow向けNintex Forms 2010] セクションの [アクティブ化] ボタンをクリック します。

*注:要件にあるソフトウェアが検出されない場合はエラーメッセージが表示されます。全て* のソフトウェア要件がインストール・構成済みであることを確認してください。

これで Nintex Forms 2010 を使用する準備ができました。

目次

## 付録 A

#### Nintex Live リレーサービスとは

Nintex Mobile 製品をお使いで、Nintex Liveによる通信を必要とする場合は、Nintex Form s バージョン1.3以降に同梱されている、 Nintex Mobile および Nintex Live 統合用追加 コンポーネントを使用してください。Nintex Live リレーサービスおよび Nintex Forms 互 換性リレーサービスという名称のこれらコンポーネントは、 .net 4.0 をインストール済み のサーバーで実行する必要があります。

通常、Nintex Forms 2010 インストーラーは、お使いのファーム内で.net 4.0 をインスト ール済みのすべてのサーバーにこれらのコンポーネントを自動的に展開します。

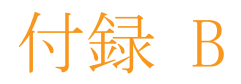

### インストールのトラブルシューティング

インストールが完了しても [RPC サーバーを使用できません] というエラーメッセージが 表示される

ファイアウォールまたはセキュリティ上の制約の関係でファーム内のサーバーが使用できな い場合、Nintex Forms 2010 のインストール中に「RPCサーバーを使用できません」という エラーメッセージが表示されることがあります。

この場合、1つまたは複数の Nintex SharePoint ソリューションや Nintex Live リレーサ ービス・Nintex Forms 互換性リレーサービスを展開できなくなることがあります。

この問題を解決するには、パート A の手順を実行してください。状況によりさらにパート B の実行も必要となることがあります。

#### 必要条件:

- スクリプトを実行するユーザーは、SharePoint および Windows に対する適切な権 限が必要です。
- ユーザーは SharePoint サーバーの全体管理にアクセスできる必要があります。
- SharePoint 管理シェルでスクリプトを実行します。
- 適切な Nintex インストール実行可能ファイルを使用して、Nintex Live コアソリ ューションをインストールしておく必要があります。

#### パート A-すべてのソリューションが展開・構成済みであるかの確認

Nintex Forms 2010 インストーラーの実行中にエラーが起こった場合は、ファーム内で以下の手順を1回実行してください。

- 1. ファーム内の各サーバーに存在し、開始されている Nintex Live リレーサービスと Ni ntex Forms 互換性リレーサービスを停止します。
  - a. [サーバーの全体管理] に移動します。
  - b. [システム設定]のセクションで、 [サーバーのサービスの管理] をクリックします。
  - c. [Nintex Live リレーサービス]を見つけ、「停止」リンクをクリックします。
  - d. [Nintex Forms 互換性リレーサービス] を見つけ、 [停止] リンクをクリック します。
  - e. [サーバーの全体管理]の[サーバーのサービスの管理]ページ右上にあるサー バーのドロップダウンリストをクリックし、ファーム内のすべてのサーバーにつ いて上記ステップの c とdを繰り返します。

注:サービスのリストにNintex Live リレーサービスと Nintex Forms 互換性リレーサ ービスが見つからない場合は、Windows 管理ツールに移動して [サービス] をクリック します。Windows サービス (Nintex Live リレーサービス・Nintex Forms 互換性リレ ーサービス) が存在していることを再確認し、開始されている場合は停止します。

- 2. IISReset を実行し、ファーム内の各サーバーで [SharePoint タイマーサービス] を再 起動します。
- 3. 初回展開時にエラーが発生したソリューションがあれば、Nintex ソリューションを再 展開します。
  - a. SharePoint の [サーバーの全体管理] を開きます。
  - b. [サービス] カテゴリーに移動し、 [ファーム ソリューションの管理] をクリ ックします。
  - c. Nintex Forms インストーラーを実行すると、以下の3つのソリューションがイン ストールされるはずです。
    - i. NintexForms2010Core.wsp
    - ii. NintexForms2010.wsp
    - iii. NintexLiveCore.wsp
  - d. 上記ソリューションのいずれかが「エラー」状態になっている場合は、そのソリ ューションをクリックして再展開します。dll/ファイルロックの問題がある場合 は、こちらのセクションを参照してください。
- 4. 初回展開で NintexForms2010.wsp または NintexForms2010Core.wsp ソリューションの 展開に失敗した場合は、 [サーバーの全体管理] でSharePoint 管理シェルを開き、次 のスクリプトを実行します。

注: Windows PowerShell でこのスクリプトを実行することもできます。その場合は、次の 行をスクリプトに迫加する必要があります。

Add-PSSnapin 'Microsoft.SharePoint.PowerShell'

#### Upgrade-NFService

5. 初回展開で Nintex Live ソリューションの展開に失敗したら、 [サーバーの全体管 理] でSharePoint 管理シェルを開いて次のスクリプトを実行します。

注: Windows PowerShell でこのスクリプトを実行することもできます。その場合は、次の 行をスクリプトに迫加する必要があります。

Add-PSSnapin 'Microsoft.SharePoint.PowerShell'

Install-LiveService

#### パート B-Nintex Mobile および Nintex Live 統合のためのサービスの展開(任意)

以下の手順は、Nintex Mobile 上の要求を Nintex Live でリレーする必要がある場合のみ 実行してください。

以下の手順は、アプリケーション サーバーなど、Live リレーサービスのホストに指定して いるファーム内の単一のサーバーで実行してください。ただし、Live リレーサービスで負 荷分散が必要な場合は、1つまたは複数のサーバーで以下の各ステップを繰り返してください。

- 1. 必要に応じ、パート A のすべての手順を実行します。
- 2. サーバーでサービスを開き、サーバーにローカルな Windows サービスを表示します。
  - a. 「Nintex Live リレーサービス」 Windows サービスと「Nintex Forms 互換性リ レーサービス」 Windows サービスが存在しない場合は、 SharePoint 管理シェ ルで以下のスクリプトを実行します。

注: Windows PowerShell でこのスクリプトを実行することもできます。その場合は、次の 行をスクリプトに追加する必要があります。

Add-PSSnapin 'Microsoft.SharePoint.PowerShell'

\$path = [Microsoft.SharePoint.Utilities.SPUtility]::GetVersionedGenericSetupPath("bin\Nintex Live\Nintex.Live.RelayService.exe", 14) \$serviceName = "Nintex Live Relay Service" New-Service -Name \$serviceName -BinaryPathName \$path

\$path = [Microsoft.SharePoint.Utilities.SPUtility]::GetVersionedGenericSetupPath("bin\Nintex
Forms\Nintex.Live.RelayService.exe", 14)
\$serviceName = "Nintex Forms Compatibility Relay Service"
New-Service -Name \$serviceName -BinaryPathName \$path

b. 上記スクリプトを実行したら、2つのサービスが作成されているか確認します。

3. [サーバーの全体管理] でサービスを開始します。

- a. [アプリケーション管理]、[サーバーのサービスの管理]の順にクリックしま す。
- a. [Nintex Live リレーサービス]を見つけ、「開始」リンクをクリックします。
- b. [Nintex Forms 互換性リレーサービス] を見つけ、 [開始] リンクをクリック します。

注: [Nintex Live リレーサービス] か [Nintex Forms 互換性リレーサービス] が長時間 「開始中」ステータスで、「開始」リンクも「停止」リンクも表示されない場合は、次の手 順を実行します。

[Nintex Live リレーサービス] が [サーバーの全体管理] で [開始中] ステータスのま まになっている

タイマー ジョブがサービスを開始できませんでした。ジョブを削除して、サービスを停止 します。

1. ファームの特定のサーバーにあるサービス インスタンスを手動で停止するには、SP パワーシェル コンソールから以下のパワーシェルを実行します。

#List all instances of the relay service \$s = Get-SPServiceInstance | where-object { \$\_.Name -eq "NintexLiveRelaySer viceInstance" } \$s

2. 次に、以下のコマンドで特定のインスタンスを停止します。

Stop-SPServiceInstance -Identity <A specfic instance ID>

3. 上記コマンドがエラーになる場合は、以下を実行します。

Stop-SPServiceInstance :An object of the type Microsoft.SharePoint.Administ ration.SPServiceInstanceJobDefinition named "job-service-instance-2dc2524e-46b7-43f6-a4b3-15689e014b54" already exists under the parent Microsoft.Shar ePoint.Administration.SPTimerService named "SPTimerV4".Rename your object o r delete theexisting object.

```
削除すべき保留中のタイマー ジョブがあります。この削除には、以下を実行しま
す。
```

\$job = Get-SPTimerJob | where { \$\_.Name -eq "<Job name shown in error messa
ge>" }
\$job.Delete()

これで、ステップ2の停止コマンドに戻れます。

- 4. サーバーのタイマーサービスを再起動します。
- 5. [サーバーの全体管理]を一旦閉じて再び開き、「[サーバーのサービスの管理] に移動します。
  - a. サーバーのドロップダウンリストをクリックし、問題のサーバーを選択しま す。
  - b. [Nintex Live リレーサービス] で [開始] をクリックします。

dl1/exeのロックにより NintexForms2010Core.wsp が展開/取消できない

NintexForms2010Core.wsp と共に展開された dll をロックしている処理があり、この処理 を終了またはリサイクルしなければなりません。

以下は、 [サーバーの全体管理] のソリューション展開ページに表示されるメッセージの例 です。

Some of the files failed to copy during deployment of the solution.

Last Operation Details: ntx-tom-1 :Error:The copying of this file failed: b in¥NintexLive¥Nintex.Forms.Mobile.Compatibility.LiveRelay.dll.

The process cannot access the file 'C:\Program Files\Common Files\Microsoft Shared\Web Server Extensions\14\bin\NintexLive\Nintex.Forms.Mobile.Compatib ility.LiveRelay.dll' because it is being used by another process.

- 1. ファーム内の各サーバーに存在し、開始されている Nintex Live リレーサービスと Nintex Forms 互換性リレーサービスを停止します。
  - a. [サーバーの全体管理] に移動します。
  - b. [システム設定] のセクションで、 [サーバーのサービスの管理] をクリックします。
  - c. [Nintex Live リレーサービス] を見つけ、「停止」リンクをクリックします。
  - d. [Nintex Forms 互換性リレーサービス] を見つけ、 [停止] リンクをクリ ックします。
  - e. [サーバーの全体管理]の[サーバーのサービスの管理]ページ右上にある サーバーのドロップダウンリストをクリックし、ファーム内のすべてのサー バーについて上記ステップ c と d を繰り返します。

または、サーバーで [Nintex Forms 互換性リレーサービス] と [Nintex Live リレー サービス] Windows サービスを停止します。

- 2. 展開/取消に失敗した場所として一覧表示されているすべてのサーバーでタイマーサ ービスを再起動します。
  - a. ロックされているファイル/dl1 を特定するには、 [サーバーの全体管理] で
    b. [サービス] カテゴリーに移動し、 [ファーム ソリューションの管理] をク
    - リックします。
  - c. NintexForms2010Core. wsp ソリューションをクリックします。失敗理由と問 題が起きたサーバーが一覧表示されます。
- 3. 展開/取消の失敗が起きた場所として一覧表示されているすべてのサーバーで IIS を再起動します。
- 4. 展開/取消を再試行します。
  - a. まだ dll ロックにより展開/取消ができない場合は、GAC から GacUtil な どのツールを使用してNintex Forms の dll を強制的に消去します。

#### Nintex Forms インストーラーは完了したが以下のメッセージが表示される。

Failed to activate web application feature. Error: Failed to open a connection to the Nintex Workflow configuration n database. Stack trace: at Nintex. Workflow. Administration. ConfigurationDatabase. OpenConfigDataBase() at Ni ntex. Workflow. Administration. Database. ExecuteReader(SqlCommand command, CommandBehavior behavior) at Nintex. Workflow. Administration. ContentDatabaseCollection..ctor() at Nintex. Workflow. Administration. ConfigurationDatabase e. get\_ContentDatabases() at Nintex. Forms. SharePoint. NintexWorkflowMethods. UpdateNintexWorkflowStoredProcedure () at Nintex. Forms. SharePoint. NWWrapper. UpdateNintexWorkflowStoredProcedure() at Nintex. Forms. SharePoint. Eve ntReceivers. WebApplicationFeatureEventReceiver. FeatureActivated(SPFeatureReceiverProperties properties).

このエラーは、インストーラーを実行したユーザーが Nintex Workflow データベースへの 適切なアクセス権限がない場合に起きます。

- 1. [サーバーの全体管理]を開き、[アプリケーション構成の管理]から [Web アプ リケーションの管理] へ移動します。
- 2. Web アプリケーションを選択し、 [機能の管理] をクリックします。
- 3. Nintex Forms 機能をアクティブ化します。

付録C

#### Nintex Live 向けファイアウォール構成

Nintex LiveによりNintex Mobile の統合機能を利用しており、ファイアウォールを設定している場合、Nintex Live リレーサービスでは以下のポートのアクセスが可能でなければなりません。

- 9351/HTTP
- 80/HTTP
- 443/HTTP

#### Nintex Live 向けプロキシ サーバー構成(任意)

お使いの環境でプロキシ サーバーを使用している場合、Nintex Live リレーサービスは以下のエンドポイントと通信します。従って、お使いのプロキシ ソフトウェアに以下のURLを 追加し、使用可能にしておく必要が起きる場合があります。

<u>https://live.nintex.com</u> および <u>https://liveservices.nintex.com</u> <u>https://nintexlive.blob.core.windows.net/serviceicon</u> <u>https://nintexrelay.servicebus.windows.net/</u>